## **Submission Guideline**

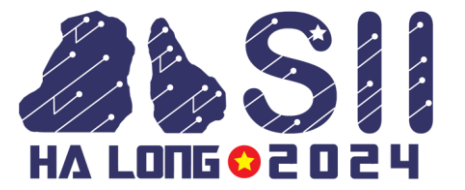

**Step 1**: Login to your RAS account via the link below:

Link: <a href="https://ras.papercept.net/">https://ras.papercept.net/</a>

**Step 2**: Access author's workspace by clicking on the [Enter] of the SII 2024 channel. See below for illustration:

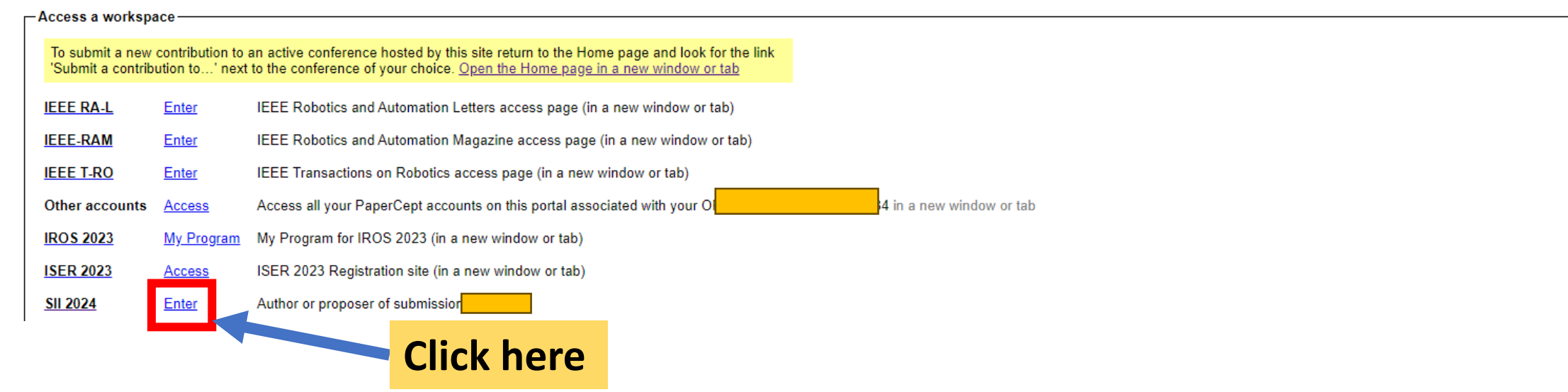

#### Click on [Submit the final version]

| Contr<br>Pape | ributed<br>rs | Accepted | Submit the final version until October<br>15, 2023 | Choose an option |
|---------------|---------------|----------|----------------------------------------------------|------------------|

# Submission Guideline

### Step 3: Please proceed with [Transfer copyright] and [Update the final version information]

#### Important notes

- Upload charge. The final version of your paper may be uploaded after payment of the upload cl upload fee is normally included in the registration fee for the conference. Charges may be paid t registration site.
- · File upload link. The file upload link appears when the other mandatory actions have been com
- E-mail notification. Your final submission is not complete until the status of the submission is sl
  on your workspace. You will receive an acknowledgement by e-mail after the final submission is
  mandatory file that you previously uploaded the status of the submission is changed back to "Ac
  receive a notification by e-mail
- Final submission update and re-upload. You may update the final version information and upl and any attachments until the deadlines shown

 Transfer copyright
 Transfer copyright

 Update the final version information
 Update the final version information

 Title, Author list, Number of pages, Abstract
 Update the final version information

Submission status Accepted

Cancel the page Cancel the page

| Actions to Be Completed                                           |           |                                                     |       |                      |
|-------------------------------------------------------------------|-----------|-----------------------------------------------------|-------|----------------------|
| Action                                                            |           | Deadline                                            | Statu | s Status Information |
| Pay the upload charge                                             | Mandatory | Before submitting the final version                 | ×     | Upload fee NOT PAID  |
| Transfer copyright                                                | Mandatory | Midnight October 15, 2023                           | 1     | October 7, 2023      |
| Check and update the final version information                    | Mandatory | Midnight October 15, 2023                           | 1     | October 7, 2023      |
| Upload the final version of the paper                             | Mandatory | Midnight October 15, 2023                           | ×     | No file found        |
| Upload the PowerPoint Slide                                       | Optional  | Midnight October 15, 2023                           |       | No file found        |
| Upload the Video Attachment                                       |           | Upload not allowed (belated upload is not permitted |       | No file found        |
| Upload the Readme file for Video attachment                       |           | Upload not allowed (belated upload is not permitted |       | No file found        |
| Upload the Summary file for Video attachment                      |           | Upload not allowed (belated upload is not permitted |       | No file found        |
| Upload the Attachment for nominating the best student paper award | Optional  | Midnight October 15, 2023                           |       | No file found        |

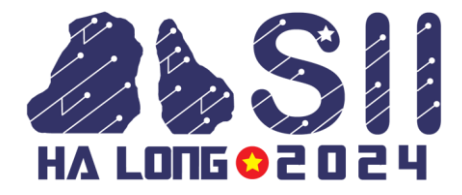

Success status

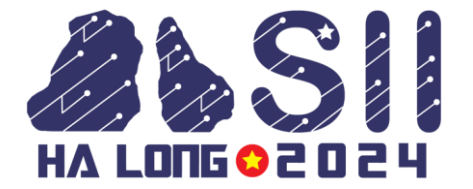

**Step 4**: Access the SII 2024 registration page, where you can access Registration file:

https://sice-si.org/conf/SII2024/page/registration.html

**Step 5**: Please fill in the registration form and make the payment with your preferred payment method

|                                                                                                    |                    | n o- i tu January, 2024                                                    |  |  |  |
|----------------------------------------------------------------------------------------------------|--------------------|----------------------------------------------------------------------------|--|--|--|
| Cor                                                                                                    | nference           | e Registration                                                             |  |  |  |
| Please enter your name below as you would like it                                                                                   | to appear on you   | ır name badge.                                                             |  |  |  |
| Please be advised, an email address can only be ussed<br>attendee's primary contact email address below.                            | d one time per con | ference event as it saves to the conference address book. Please enter the |  |  |  |
|                                                                                                    |                    | Last/Family/Surnamename *                                                  |  |  |  |
| First/Given Name *                                                                                                    |                    | Last/Family/Surnamename *                                                  |  |  |  |
| First/Given Name *<br>asd                                                                                                    |                    | Last/Family/Surnamename ~                                                  |  |  |  |
| First/Given Name *<br>asd<br>Registration Type *                                                                                    |                    | asd Email *                                                                |  |  |  |
| First/Given Name *<br>asd<br>Aegistration Type *<br>Full registration (non member) with paper uploadin                              | ıg                 | asd Email * asdasd@gmail.com                                               |  |  |  |
| First/Given Name * asd Registration Type * Full registration (non member) with paper uploadin Note: * - required                    | ıg 🔹               | asd Email * asdasd@gmail.com                                               |  |  |  |
| First/Given Name *<br>asd<br>Registration Type *<br>Full registration (non member) with paper uploadin<br>Note: * - <i>required</i> | ıg 💉               | asd Email * asdasd@gmail.com                                               |  |  |  |

Front page of SII2024 Registration Site

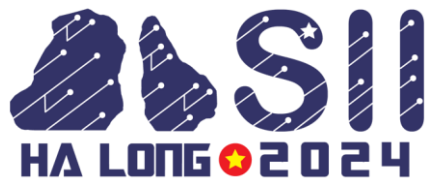

**Step 6**: After the payment is successfully made, please comeback to the Author's workspace and wait until the status of **[Pay the upload charge]** changed to  $\checkmark$ 

| Actions to Be Completed                        |           |                                     |        |
|------------------------------------------------|-----------|-------------------------------------|--------|
| Action                                         |           | Deadline                            | Status |
| Pay the upload charge                          | Mandatory | Before submitting the final version | ~      |
| Transfer copyright                             | Mandatory | Midnight October 15, 2023           | √      |
| Check and update the final version information | Mandatory | Midnight October 15, 2023           | ✓      |
| Upload the final version of the paper          | Mandatory | Midnight October 15, 2023           | ×      |
| Upload the PowerPoint Slide                    | Optional  | Midnight October 15, 2023           |        |

\*\*\* Note: The time for changing the payment status will depend the number of transaction at the time. Please patiently wait and inform us immediately via this email: <u>sii\_registration@ml.jaist.ac.jp</u> if your status has not been changed for **more than 3 hours**.

**Step 7:** Upload the final version of the paper: PDF file, video, and so on

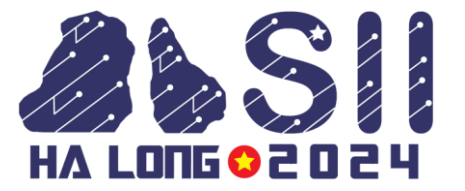

**Step 8**: Please prepare single-slide PowerPoint slide (Digest file) that illustrates your paper via Upload the PowerPoint Slide. Use the SII2024 Digest Template which can be downloaded from <u>here</u>.

| Actions to Be Completed                        |           |                                     |        |
|------------------------------------------------|-----------|-------------------------------------|--------|
| Action                                         |           | Deadline                            | Status |
| Pay the upload charge                          | Mandatory | Before submitting the final version | ~      |
| Transfer copyright                             | Mandatory | Midnight October 15, 2023           | ~      |
| Check and update the final version information | Mandatory | Midnight October 15, 2023           | ✓      |
| Upload the final version of the paper          | Mandatory | Midnight October 15, 2023           | √      |
| Upload the PowerPoint Slide                    | Optional  | Midnight October 15, 2023           |        |

\*\*\*Note: During the conference, a Digest will be distributed to all participants. Please do not change the template and keep fonts and font sizes as preset in the template.